## www.registroimprese.it PREPAGATO

Terminata la fase di registrazione, quando il profilo per l'accesso è disponibile, è necessario procedere con l'alimentazione del proprio borsellino, indispensabile per il pagamento dei diritti di segreteria.

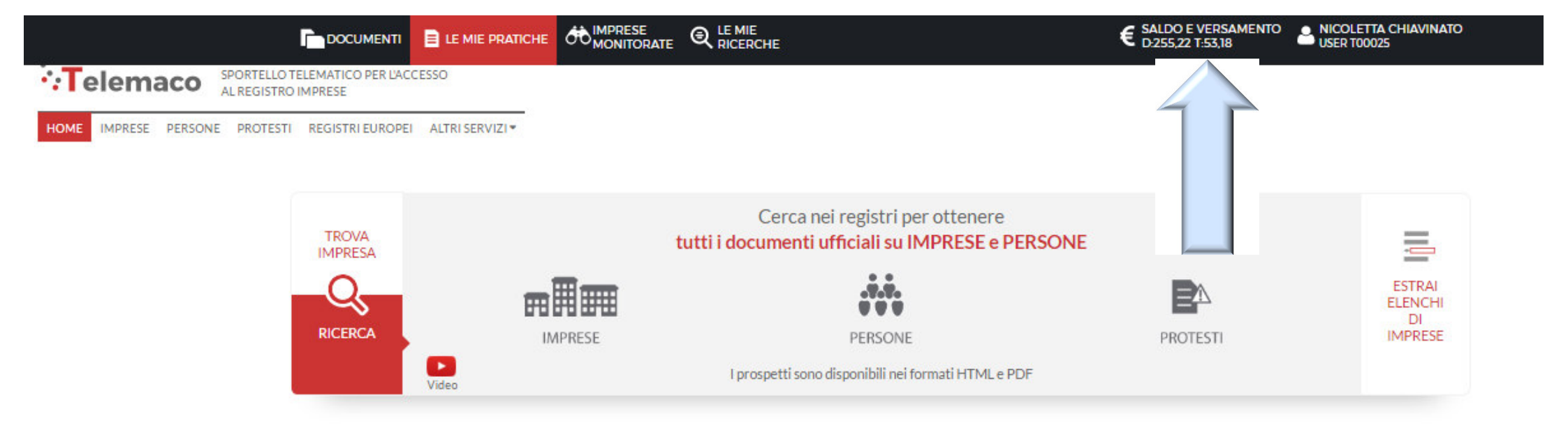

## www.registroimprese.it PREPAGATO

| ✓ ↓ Il Nuovo Telemaco ← → C  Sicuro | × M Assegnazione dell'utenze ×     https://mypage.infocamere.it/group/ | telemacopay/saldo                                                            |                        |
|-------------------------------------|------------------------------------------------------------------------|------------------------------------------------------------------------------|------------------------|
|                                     |                                                                        | HE ON IMPRESE RICERCHE E SALDO E VERSAMENTO LI SUCOLETTA CHIAVINATO          |                        |
| :<br><b>∵T</b> elemaco              | SPORTELLO TELEMATICO PER L'ACCESSO<br>AL REGISTRO IMPRESE              | Saldo e Versamento<br>Listino                                                |                        |
| HOME IMPRESE PERSONE                | Il mio conto €                                                         | SALDO E VERSAMENTO                                                           |                        |
|                                     | SALDO E VERSAMENTO                                                     | METODO DI PAGAMENTO SELEZIONATO: PREPAGATO                                   |                        |
|                                     | LISTINO                                                                | DIRITTI 255,22€                                                              |                        |
|                                     | I miei dati 🛔                                                          | TARIFFE 53,18 € AUMENTA CREDITO                                              |                        |
|                                     | DATI DI FATTURAZIONE                                                   | (registri europei, spedizione pratiche, ins. posizione in monitoraggi, etc.) |                        |
|                                     | UTENZE COLLEGATE                                                       | SALDO CONTROMARCHE                                                           |                        |
|                                     | SERVIZI ATTIVI E RECESSO                                               |                                                                              |                        |
|                                     | MODIFICA DATI ANAGRAFICI                                               | CERTIFICATO ARTIGIANO CERTIFICATO DI ISCRIZIONE CERTIFICATO STORICO          |                        |
|                                     | OPERAZIONI                                                             |                                                                              |                        |
|                                     | ESTRATTO CONTO                                                         | Un unico conto online per Telemaco                                           |                        |
|                                     | ARCHIVIO FATTURE                                                       | e i pagamenti verso le Camere di Commercio<br>e le altre PA                  |                        |
|                                     | CAMBIO PASSWORD                                                        | Aprilo ora                                                                   |                        |
|                                     |                                                                        |                                                                              |                        |
|                                     |                                                                        | Nessun consumo registrato                                                    |                        |
|                                     |                                                                        |                                                                              |                        |
|                                     |                                                                        | A                                                                            |                        |
|                                     |                                                                        |                                                                              |                        |
| 1ttps://mypage.infocamere.it/       | /group/telemacopay/saldo                                               |                                                                              |                        |
| 🔰 🚺 🖓 Il Nuovo Tele                 | em 🛛 🥑 Il Nuovo Telem 🛛 😂 🛛 🎁 N                                        | ote di Sticky 👔 d:\Desktop\CE 👝 G:\ 🚏 icMenu 📔 PRESENTAZIO 💷 🎝 🧔 🧔           | <b>***</b> 📭 📮 ሌ 11:27 |

## www.registroimprese.it PREPAGATO

| • _                          |                                    |                                                                                                    | € SALDO E VERSAMENTO LUSER TODO25                                                                                                    |
|------------------------------|------------------------------------|----------------------------------------------------------------------------------------------------|----------------------------------------------------------------------------------------------------|
|                              | ELEMATICO PER L'ACCESSO<br>IMPRESE |                                                                                                    | Impostare l'importo solo per<br>diritti di cogratoria nal caso                                                                                                    |
| HOME IMPRESE PERSONE PROTEST | REGISTRI EUROPEI ALTRI SERVIZI *   |                                                                                                    | ainth ai segretena ner caso         l'utilizzo non preveda anche         l'invio di pratiche telematiche         al Registro Imprese o altri         servizi a tariffa         AUMENTA CREDITO |
|                              | Il mio conto €                     | SALDO E VERSAMENTO         METODO DI PAGAMENTO SELEZIONATO: PREPAGATO         DIRITTI       255,22 €         (ricerche, visure, atti, bilanci, elenchi, diritti pratiche, etc.)         TARIFFE       53,18 €         (registri europei, spedizione pratiche, ins. posizione in monitoraggi, etc.) |                                                                                                    |
|                              | SALDO E VERSAMENTO                 |                                                                                                    |                                                                                                    |
|                              | LISTINO                            |                                                                                                    |                                                                                                    |
|                              | I miei dati 🛔                      |                                                                                                    |                                                                                                    |
|                              | DATI DI FATTURAZIONE               |                                                                                                    |                                                                                                    |
|                              | UTENZE COLLEGATE                   | Diritti<br>(ricerche, visure, atti, bilanci, elenchi, diritti pratiche, etc.)<br>Tariffa<br>(registri europei, spedizione pratiche, ins. posizione in monitoraggi, et<br>IVA (su Tariffe)<br>TOT. VERSAMENTO<br>ANNULLA Proc                                                                       |                                                                                                    |
|                              | SERVIZI ATTIVI E RECESSO           |                                                                                                    |                                                                                                    |
|                              | MODIFICA DATI ANAGRAFICI           |                                                                                                    | E o                                                                                                    |
|                              | OPERAZIONI                         |                                                                                                    | 0.5                                                                                                    |
|                              | ESTRATTO CONTO                     |                                                                                                    | 100€                                                                                                    |
|                              | ARCHIVIO FATTURE                   |                                                                                                    |                                                                                                    |
|                              | CAMBIO PASSWORD                    |                                                                                                    |                                                                                                    |
|                              |                                    | 5                                                                                                    |                                                                                                    |
|                              |                                    | SALDO CONTROMARCHE                                                                                                    |                                                                                                    |
|                              |                                    | CERTIFICATO ARTIGIANOCERTIFICATO                                                                                                    | BUSCNIZIONE CERTIFICATO STORICO                                                                                                    |

## <u>www.registroimprese.it</u> PREPAGATO

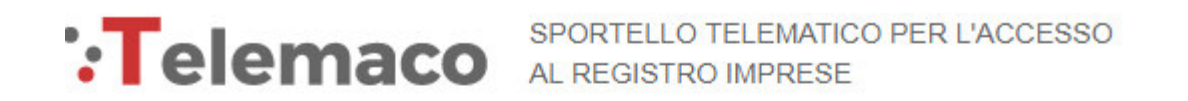

CEGLI LA MODALITA' DI PAGAMENTO

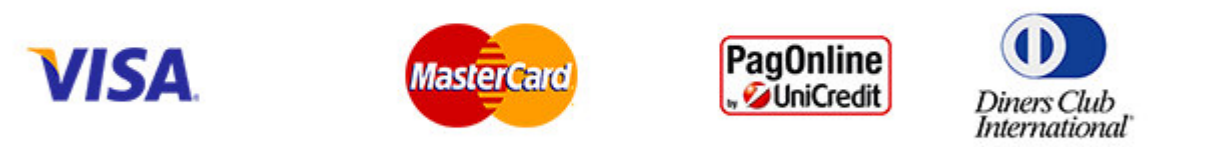

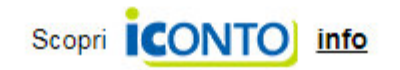

Selezionare tipologia pagamento.

Effettuata la scelta, si passerà in modalità bancaria. Fare attenzione che l'indirizzo del sito (in alto a

<u>sinistra) inizi per https:// ovvero che sia link protetto.</u>

E' anche possibile pagare tramite ICONTO – Istituto di Pagamento InfoCamere.

Per dettagli ulteriori visionare il link di riferimento o il sito

http://iconto.infocamere.it

www.infocamere.it www.registroimprese.it